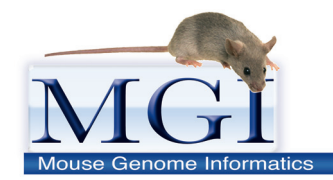

#### Mouse Genome Informatics www.informatics.jax.org

The fundamental mission of the Mouse Genome Informatics resource is to facilitate the use of mouse as a model system for understanding human biology and disease.

### Human Disease Models Tutorial

This tutorial will demonstrate some of the many ways to use MGI to:

- Find mouse models of human diseases
- Find mouse genotypes associated with specific phenotypes
- Find detailed phenotypic data associated with mouse alleles
- Find available mouse resources from repositories
- Obtain sets of relevant data for your own analyses

| Contents                                                                 | Pages   |
|--------------------------------------------------------------------------|---------|
| Using the Quick Search to access MGI Mouse Models for Human Disease Data | 2 - 3   |
| Understanding the Human Disease and Mouse Model Detail                   | 4       |
| Allele / Phenotype Pages                                                 | 5 - 8   |
| Finding Mouse Resources                                                  | 6       |
| Details of Phenotype                                                     | 7 - 8   |
| Browsing Human Disease Terms                                             | 9 - 10  |
| Searching by a Phenotypic Characteristic / Symptom                       | 11 - 13 |
| Mammalian Phenotype Browser                                              | 11 - 12 |
| Viewing phenotypes genome-wide                                           | 13      |
| Retrieving sets of data on Mouse Models of Human Disease                 | 14 - 15 |
| Contact Us                                                               | 15      |

**Using the Quick Search**. A Quick Search field is available on almost all MGI web pages and allows you quickly to jump to a topic of interest.

Г

|                                                                                                    |                                                                          |                  | The Quick                                                                              | Search field appe                                                                         | ears on the top                             |
|----------------------------------------------------------------------------------------------------|--------------------------------------------------------------------------|------------------|----------------------------------------------------------------------------------------|-------------------------------------------------------------------------------------------|---------------------------------------------|
| <b>•</b> • •                                                                                                    | Of here a tick exercise for a l                                          |                  | the MGI h                                                                              | omepage <u>www.inf</u>                                                                    | ormatics.jax.org                            |
|                                                                                                    | GI has a job opening for a                                               | biologist.       |                                                                                        | ,                                                                                         |                                             |
| out Help FAQ                                                                                                    | Mouse (                                                                  | Genome           | Inform                                                                                 | atics                                                                                     |                                             |
| earch 👻 Downloa                                                                                                    | d 👻 More Resourc                                                         | es 👻 Submit Data | Find Mire (IMSR                                                                        | ) 🔌 Analysis Tools                                                                        | Contact Us                                  |
|                                                                                                    | (? Keywords,                                                             | Symbols, or IDs  | 6                                                                                      | Quick Search                                                                              |                                             |
| Explore MGI                                                                                                    |                                                                          |                  |                                                                                        | <u>All Se</u>                                                                             | arch Tools                                  |
|                                                                                                    | Genes                                                                    | Phenotypes & Di  | sease Models                                                                           | Expression                                                                                |                                             |
| Incl. Represented in the second second secon |                                                                          |                  |                                                                                        |                                                                                           |                                             |
| Recom                                                                                                    | binases (cre)                                                            |                  |                                                                                        | Pathways                                                                                  |                                             |
| Stra<br>Variation<br>Type<br>SNP<br>SNP                                                                                                    | Ins / SNPs<br>Allete<br>Summary<br>(eff et anns)<br>G G A A<br>C C T C/T | Orthold          | 29Y                                                                                    | Tumors                                                                                    |                                             |
| FAQs                                                                                                    |                                                                          |                  | News                                                                                   | Aug                                                                                       | gust 30, 2012                               |
| How do I<br>search for ge<br>find mutation                                                                                                    | nes by genomic intervans for phenotypes or dis                           | eases? FAQ       | <ul> <li>Gene expression d<br/>new search function<br/>interactive data sum</li> </ul> | ata searches have been impro<br>ns, increased query performa<br>mmaries. <u>Read more</u> | ved with<br>nce and                         |
|                                                                                                    |                                                                          |                  |                                                                                        |                                                                                           |                                             |
|                                                                                                    |                                                                          |                  | Th<br>rig<br>na                                                                        | e Quick Search field<br>ht side, above the n<br>vigation bar on othe                      | l appears on the<br>avy blue<br>r MGI pages |

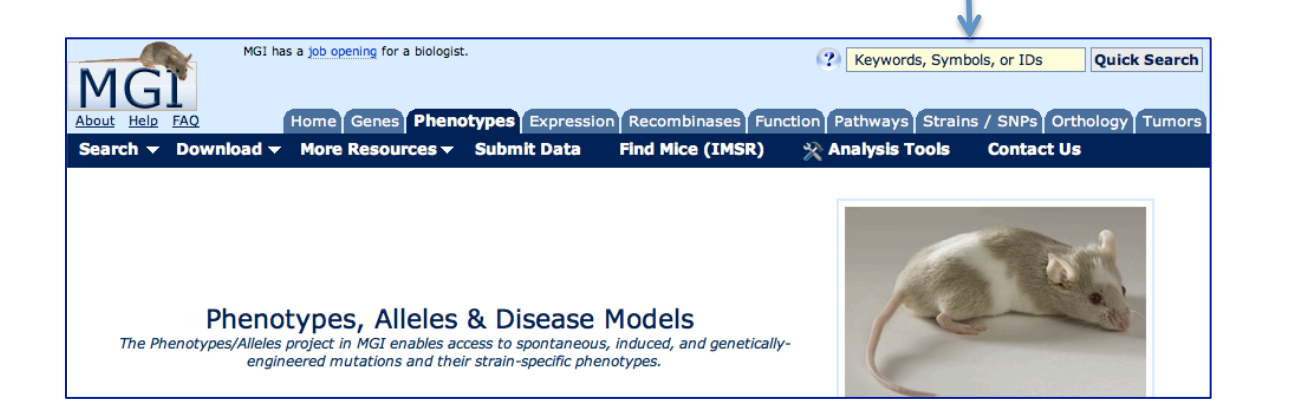

You can type *any alphanumeric string*, including **keywords** (genes, gene symbols, phenotypes, disease terms, etc.) or **accession identifiers** (from GenBank, NCBI, Ensembl, PubMed, MGI, etc.) into the Quick Search box.

In this example, the term *papillorenal* has been entered into the search field:

|                 | MG                              | 6I has a job opening      | for a biologist.                                          |              |                       |             |                    |                            |                   |
|-----------------|---------------------------------|---------------------------|-----------------------------------------------------------|--------------|-----------------------|-------------|--------------------|----------------------------|-------------------|
| About He        | MGI Mouse Genome Informatics    |                           |                                                           |              |                       |             |                    |                            |                   |
| Search          | <ul> <li>Download</li> </ul>    | i 🛨 More Res              | ources 👻 Submit Data                                      | Fi           | nd Mice (IN           | <b>ISR)</b> | 🔆 Analysis To      | ools (                     | Contact Us        |
| (? papillorenal |                                 |                           |                                                           |              |                       |             | Quick Search       |                            |                   |
|                 |                                 |                           |                                                           |              |                       |             |                    |                            |                   |
| 🕐 Qu            | Lick Se<br>Examples:            | arch Re<br>embry* develop | * NM_013627 MGI:92                                        | enal<br>7490 | Fas <lpr></lpr>       | Pax*        | axial "skeletal o  | <b>Again</b><br>dysplasia" | Reset<br>Tg(ACTB- |
| Gen             |                                 | atures                    | tod by bact match, choud                                  | ng 1 2       | of 2 <b>A</b>         |             |                    |                            |                   |
| Score           | Type                            | Symbol                    | Name                                                      | Chr          | Location              | Str         | Best Match         |                            |                   |
| ***             | Chemically<br>induced<br>allele | Pax2 <sup>M1Bpb</sup>     | paired box gene 2;<br>mutation 1, Brian P<br>Brooks       | 19           | 44830539-<br>44912758 | +           | DISEASE MODEL : Pa | apillorena                 | l Syndrome        |
| ***             | Targeted<br>allele              | Pax2 <sup>tm1Pgr</sup>    | paired box gene 2;<br>targeted mutation 1,<br>Peter Gruss | 19           | 44830539-<br>44912758 | +           | DISEASE MODEL : P  | apillorena                 | I Syndrome        |
| Showing         | 1-2 of 2                        |                           |                                                           |              |                       | Get r       | nore data for      | r genome                   | features 1 t      |
|                 |                                 |                           |                                                           |              |                       |             |                    |                            |                   |
| Voca            | bulary                          | Terms so                  | rted by best match, show                                  | ing 1-1      | of 1 🚺                |             |                    |                            |                   |
| Score           | Term                            |                           | As                                                        | sociat       | ed Data               |             | Best Match         |                            |                   |
| ***             | DISEASE Pap                     | illorenal Sync            | rome 5 r                                                  | nouse i      | models                |             | TERM : Papillorena | al Syndror                 | me                |

#### The Quick Search returns results in two sections:

<u>Genome Features</u>: matches found based on nomenclature for genes and mutations <u>Vocabulary Terms</u>: matches based on diseases, phenotypes, or other keywords.

In the <u>Genome Feature</u> section, two mutant alleles, each annotated to the human disease term "Papillorenal Syndrome", have been found. The allele symbols (blue) link directly to allele detail pages (see page 5) of this tutorial.

In the <u>Vocabulary Term</u> section, the disease term "Papilloreanal Syndrome" has been found with 5 mouse models associated. Clicking on the disease term, will lead you to the Human Disease and Mouse Model Detail page for Papillorenal Syndrome.

# Understanding the Human Disease and Mouse Model Detail page

| (?) Human Disease and Mouse Model Detail |                                                                                                    |                                                                                              |                                                                                  |                 |  |  |  |
|------------------------------------------|----------------------------------------------------------------------------------------------------|----------------------------------------------------------------------------------------------|----------------------------------------------------------------------------------|-----------------|--|--|--|
| Human Disease                            | e Term: Papillorenal Syndrome<br>OMIM ID: 120330 Online Mendelian Inheritance in Man                                                      |                                                                                              |                                                                                  |                 |  |  |  |
| Synonyms                                 | Coloboma of Optic Nerve with Ren<br>Coloboma with Renal Disease; Ren                                                                      | al Disea<br>nal-Colo                                                                         | se; Optic Coloboma, Vesicoureteral Reflux, and Renal Anomalies;<br>boma Syndrome | Optic Nerve     |  |  |  |
| Associated Genes                         | Orthologous mouse and human m characteristic of this disease.                                                                             | narkers                                                                                      | where mutations in one or both species have been associated wit                  | h phenotypes    |  |  |  |
|                                          | Mouse Gene Human                                                                                                    | Mouse Gene Human Gene Characteristics of this human disease are associated with mutations in |                                                                                  |                 |  |  |  |
|                                          | Pax2 PAX2                                                                                                    |                                                                                              | İboth mouse and human orthologous genes                                          |                 |  |  |  |
|                                          | Gene Details                                                                                                    |                                                                                              |                                                                                  |                 |  |  |  |
| Maura Madala                             |                                                                                                    |                                                                                              | Genotype                                                                         | Pof(c)          |  |  |  |
| Mouse Models                             | Allelic Composition                                                                                                    | Note                                                                                         | Genetic Background                                                               |                 |  |  |  |
|                                          | Models with ph                                                                                                    | enotypic                                                                                     | similarity to human disease where etiologies involve orthologs. <sup>1</sup>     |                 |  |  |  |
|                                          | Pax2 <sup>M1Bpb</sup> /Pax2 <sup>+</sup>                                                                                                  |                                                                                              | C57BL/6-Pax2 <sup>M1Bpb</sup>                                                    | <u>J:159240</u> |  |  |  |
|                                          | Pax2M1Bpb/pax2M1Bpb                                                                                                    |                                                                                              | C57BL/6-Pax2 <sup>M1Bpb</sup>                                                    | <u>J:159240</u> |  |  |  |
| K                                        | Pax2tm1Pgr/Pax2tm1Pgr                                                                                                    |                                                                                              | involves: 129S1/Sv * 129X1/SvJ                                                   | <u>J:36834</u>  |  |  |  |
| Allele/Phenoty                           | Pex2 <sup>tm1Pgr</sup> /Pax2 <sup>+</sup>                                                                                                 |                                                                                              | involves: 129S1/Sv * 129X1/SvJ                                                   | <u>J:36834</u>  |  |  |  |
| Details                                  | involves: 129S1/Sv * 129X1/SvJ * C57BL/6                                                                                                  | <u>J:92326</u>                                                                               |                                                                                  |                 |  |  |  |
|                                          | <sup>1</sup> Human genes are associated with this disease. Mouse model genotypes include mutations in the orthologs of these human genes. |                                                                                              |                                                                                  |                 |  |  |  |

Reference

The Human Disease and Mouse Model Detail page provides, for the given disease,

Human Disease Name: the OMIM (Online Mendelian Inheritance in Man) disease term and a link to the OMIM record.

Associated Genes: genes in mouse and human associated with this disease.

Mouse Models: mouse genotypes published as human disease models; with links to the corresponding detail pages for the allele / phenotype data and to supporting references.

Under the Mouse Model Section of this page, the 5 unique mouse model genotypes are specified.

The following page shows a detail page for the mutant allele  $Pax2^{M1Bpb}$ , the first mutation (M1) in the Pax2 gene, developed in the laboratory of Brian P Brooks (Bpb).

(note that this same detail page for  $Pax2^{M1Bpb}$  could have been accessed alternatively from links on the Quick Search results shown on page 3 of this tutorial).

# Allele/Phenotype Detail page for Pax2<sup>M1Bpb</sup>

| 2)                  |                         |                                 | Pa                                                                                | x2 <sup>M1Bpb</sup>                 | )                               |                            |               |                                                           | Your Input Wel           |
|---------------------|-------------------------|---------------------------------|-----------------------------------------------------------------------------------|-------------------------------------|---------------------------------|----------------------------|---------------|-----------------------------------------------------------|--------------------------|
|                     |                         |                                 | Chemically inc                                                                    | duced Allele                        | Detail                          |                            |               |                                                           |                          |
| Nomenclat           | ure   Mutation          | origin   Mutation               | n description   Find M                                                            | lice (IMSR)   I                     | henotyp                         | e summar                   | y   Phenoty   | pes by genotype   Disease models                          | References               |
| Nomenclature        | Symbol:                 | Symbol: Pax2 <sup>M1Bpb</sup>   |                                                                                   |                                     |                                 |                            |               |                                                           |                          |
|                     | Name:                   | paired box gene                 | 2; mutation 1, Bria                                                               | an P Brooks                         |                                 |                            |               |                                                           | 10 S                     |
|                     | MGI ID:                 | MGI:4442602                     | MGI:4442602 Ocular abnormalities in Pax2 <sup>M1Bpb</sup> /Pax2 <sup>+</sup> mice |                                     |                                 |                            |               |                                                           |                          |
|                     | Synonyms:               | Pax2 <sup>A220G</sup> , Pax     | A220G Pax2 (n T74A) Show the 3 image(s) involving this allele.                    |                                     |                                 |                            |               |                                                           | Colore M                 |
|                     |                         | Pax2 Location                   | : Chr19:44830539                                                                  | -44912758                           |                                 |                            |               |                                                           |                          |
|                     | Gene:                   | bp, + strand<br>cM              | Genetic Position: Ch                                                              | nr19, 38.09                         |                                 |                            |               |                                                           |                          |
| Mutation<br>origin  | Strain of Orig          | in: C57BL/6                     |                                                                                   |                                     |                                 |                            |               |                                                           |                          |
| Mutation            | Allele Type:            | Chemically indu                 | iced (ENU)                                                                        |                                     |                                 |                            |               |                                                           |                          |
| description         | Mutation:               | Single point mu                 | Itation                                                                           |                                     |                                 |                            |               |                                                           |                          |
|                     |                         | ENU mutagenesis                 | induced an A to G trans                                                           | sition at positio                   | 1 220 (no                       | source sequ                | ence accessi  | on number provided) resulting in the a                    | mino acid subsitution of |
|                     | Inheritance:            | alanine for threon              | ine at position 74 (T74)                                                          | <ol> <li>A). Reduced ste</li> </ol> | ady-state                       | protein leve               | els were conf | firmed by western blot analysis on emb                    | pryo extracts. (J:159240 |
|                     | Mouse strains a         | nd cell lines availa            | ble from the Internatio                                                           | nal Mouse Strai                     | n Resouro                       | e (IMSR)                   |               |                                                           |                          |
| Find Mice (IMSR)    | Carryin                 | g this Mutation:                | Mouse Strains: 0 st                                                               | trains availab                      | e Cel                           | I Lines: 0                 | lines availa  | able                                                      |                          |
|                     | Carrying any            | Pax2 Mutation:                  | 15 strains or lines a                                                             | available                           |                                 |                            |               |                                                           |                          |
| Phenotype           | Phenotype S             | ummary by Mam                   | malian Phenotype te                                                               | erms Kev:                           | hm hor                          | nozvoous                   | ht he         | terozvaous                                                |                          |
| summary             | (show or hide           | all apportated to               | rme)                                                                              | ,                                   | cn con                          | ditional gen               | otype cx co   | mplex: > 1 genome feature                                 |                          |
| (2)                 |                         |                                 |                                                                                   |                                     | tg inv<br>N nor                 | olves transg<br>mal phenot | enes ot ot    | her: hemizygous, indeterminate,<br>pected model not found |                          |
|                     | Genotypes a             | re listed in the ne             | ext section.                                                                      |                                     |                                 |                            |               |                                                           |                          |
|                     | Affected S              | ystems                          |                                                                                   | Genotypes:                          | hm1                             | ht2                        | ht3           |                                                           |                          |
|                     | cardiovasc              | ular system                     |                                                                                   | •                                   |                                 | $\checkmark$               |               |                                                           |                          |
|                     | embryoger               | nesis                           |                                                                                   | •                                   | √                               |                            |               |                                                           |                          |
|                     | mortality/              | aging                           |                                                                                   |                                     | <b>√</b>                        | ,                          |               |                                                           |                          |
|                     | nervous sy              | stem                            |                                                                                   | •                                   | V                               | V                          | v             |                                                           |                          |
|                     | pigmentati              | ion                             |                                                                                   |                                     | ./                              | V                          |               |                                                           |                          |
|                     | vision /eve             | ary system                      |                                                                                   |                                     | v<br>v                          | v                          | 1             |                                                           |                          |
|                     | vision/eye              |                                 |                                                                                   |                                     | v                               | v                          | v             |                                                           |                          |
|                     | Disease Me              | odels                           |                                                                                   | •                                   | $\checkmark$                    | √                          |               |                                                           |                          |
| Phenotynic          | Phenotypic D            | ata by Genotype                 |                                                                                   |                                     |                                 |                            |               |                                                           |                          |
| data by<br>genotype | (show or hide           | all phenotypic d                | etails)                                                                           |                                     |                                 |                            |               |                                                           |                          |
|                     | Genotype                |                                 |                                                                                   | Allelic C                           | omposi                          | tion                       |               | Genetic Background                                        |                          |
|                     | hm1 D                   | isease Model 🔯                  |                                                                                   | Pax2 <sup>M1B</sup>                 | <sup>b</sup> /Pax2 <sup>M</sup> | 1Bpb                       |               | C57BL/6-Pax2 <sup>M1Bpb</sup>                             |                          |
|                     | ht2 Dis                 | ease Model                      |                                                                                   | Pax2 <sup>M1B</sup>                 | <sup>b</sup> /Pax2 <sup>+</sup> |                            |               | C57BL/6-Pax2 <sup>M1Bpb</sup>                             |                          |
|                     | ht3                     |                                 |                                                                                   | Pax2 <sup>M1B</sup>                 | <sup>b</sup> /Pax2 <sup>+</sup> |                            |               | involves: C3H/HeJ * C57BL/6                               |                          |
| Disease             | Mouse Model             | ls.                             |                                                                                   |                                     |                                 |                            | Geno          | type                                                      |                          |
| models              | models of Human Disease |                                 |                                                                                   | Allel                               | c Compo                         | sition                     |               | Genetic Background                                        | Ref(s)                   |
|                     |                         |                                 | Models with p                                                                     | henotypic sim                       | larity to                       | human dis                  | eases asso    | ociated with human PAX2.                                  |                          |
|                     | Papillorenal            | Syndrome                        |                                                                                   | ht2 Pax2                            | M1Bpb/P                         | ax2 <sup>+</sup>           |               | C57BL/6-Pax2 <sup>M1Bpb</sup>                             | J:159240                 |
|                     | OMIM ID: 12             | 20330                           |                                                                                   | hm1 Pax2                            | M1Bpb/p                         | ax2 <sup>M1Bpb</sup>       |               | C57BL/6-Pax2 <sup>M1Bpb</sup>                             | J:159240                 |
|                     |                         |                                 |                                                                                   |                                     |                                 |                            |               |                                                           | 1                        |
| References          | Original: J:1           | 59240 Alur RP<br>man." PLoS Ger | et al., "Papillorenal s<br>pet 2010:6(3):e100                                     | syndrome-cau                        | sing mis                        | ssense mu                  | tations in I  | PAX2/Pax2 result in hypomorphic                           | alleles in mouse an      |
|                     | 110                     |                                 |                                                                                   | 10070                               |                                 |                            |               |                                                           |                          |

This page contains many types of details, including characteristics of the molecular mutation, how to obtain mice carrying this mutation, specific phenotypes (expandable table, see pages 7-8 of this tutorial), images, disease models and references.

Here we look at two specific parts of this page: (1) finding mice with this mutation available from a repository and (2) examining details of the phenotypes.

(1) Finding available mice carrying Pax2 mutations.

| Find Mice (IMSR)        | Mouse strains and cell lines available from the International Mouse Strain Resource (IMSR) |                                    |                               |  |  |  |  |
|-------------------------|--------------------------------------------------------------------------------------------|------------------------------------|-------------------------------|--|--|--|--|
| Carrying this Mutation: |                                                                                            | Mouse Strains: 0 strains available | Cell Lines: 0 lines available |  |  |  |  |
|                         | Carrying any Pax2 Mutation:                                                                | 15 strains or lines available      |                               |  |  |  |  |

Examine this portion of the Detail page shown on page 5 (labeled "1"). This tells us that

- 1) No mouse strains or cell lines from this particular *Pax2* mutation (*Pax2<sup>M1Bpb</sup>*) are available from public repositories (but may be available from one of the publishing authors).
- 2) There are 15 strains of mice available carrying other mutations in the *Pax2* gene.

Clicking on the *15 strains or lines available* link will launch a search of the International Mouse Strain Resource (IMSR) for relevant strains from publicly available mouse repositories worldwide.

In the IMSR search results, shown below, items in the <u>Strain Name</u> column link to the repository's web site, the <u>Repository</u> column links to an e-mail or order form so you can request mice or ask about the stock and the <u>Allele</u> Symbol links to the MGI Allele Detail page like the one shown on page 5 of this tutorial.

| 6                             | International Mouse Strain Resource (IMSR)                                                                                                    |                                                                                          |                 |              |                             |                                                                         |
|-------------------------------|----------------------------------------------------------------------------------------------------|------------------------------------------------------------------------------------------|-----------------|--------------|-----------------------------|-------------------------------------------------------------------------|
|                               | Search F                                                                                                    | Repositories Participate                                                                 | Glossary        | Contact I    | Js About Us                 |                                                                         |
|                               | Summary                                                                                                    |                                                                                          |                 |              |                             |                                                                         |
| Searc                         | Search for:<br>Search Reset I Show Options                                                                                                    |                                                                                          |                 |              |                             |                                                                         |
| <u>You</u><br>Strair<br>15 st | You searched for:       << first < prev       1       next > last >>       25       •         Strain States: [ES Cell, embryo, live, ovaries, sperm]       Showing items 1 - 15 of 15       Showing items 1 - 15 of 15 |                                                                                          |                 |              |                             |                                                                         |
| Expor                         | rt: 📋 🗵                                                                                                    | Filter by: State 7 Type 7 Pr                                                             | ovider 7 Mutati | on 7         |                             |                                                                         |
| N                             | Strain Name                                                                                                    | Synonyms                                                                                 | States          | Repository 🗘 | Mutation Types              | Alleles                                                                 |
| ?                             | B6;129-Pax2 <sup>tm1Nju</sup> 🛱                                                                                                    |                                                                                          | embryo          | NRCMM        |                             |                                                                         |
| -                             | B6.129(Cg)-<br>Pax2 <sup>tm1Pgr</sup> /Kieg &                                                                                                    | B6.129(Cg)-Pax2tm1Pgr,PGr-3                                                              | embryo          | EM<br>Order  | targeted mutation           | Pax2 <sup>tm1Pgr</sup> 🗗<br>targeted mutation 1, Peter Gruss            |
| +                             | STOCK Pax2 <sup>Opdc</sup> /H &                                                                                                    | C3H;C-<br>Opdc/H,Opdc(GENA380),C3H;C-<br>Pax2 <sup>Opdc</sup> /H,STOCK<br>Opdc/H,GENA380 | embryo          | EM<br>Order  | chemically induced mutation | Pax2 <sup>Opdc</sup> &<br>op ic disc coloboma                           |
| ?                             | CMHD ES cell lline GT-<br>276D8 &                                                                                                    |                                                                                          | ES Cell         |              | gene trap                   | Gt (276D8) Cmhd<br>gene trap 276D8, Centre for Modeling Human Disease   |
| ?                             | CMHD ES cell lline GT-<br>287B10 &                                                                                                    |                                                                                          | ES Cell         |              | gene trap                   | Gt (287B10) Cmhd<br>gene trap 287B10, Centre for Modeling Human Disease |
|                               | Repository web site Contact repository MGI allele page                                                                                                    |                                                                                          |                 |              |                             |                                                                         |

The International Mouse Strain Resource (IMSR) also can be searched directly for mouse strains of interest at <a href="http://www.findmice.org/">http://www.findmice.org/</a>.

#### **Details of the Phenotypes**

Moving to (2) examining details of the phenotypes section of the Allele Detail Page (see page 5 of this tutorial). If you are following these examples on your computer and wish to return directly to the Allele Detail page for  $Pax2^{M1Bpb}$ , go to:<u>http://www.informatics.jax.org/accession/MGI:4442602</u>.

The <u>Phenotype summary section</u> of the Allele Detail page shows a high-level view of the systems affected in mice carrying this mutation.

| Phenotype<br>summary<br>? | Phenotype Summary by Mammalian Phenoty<br>(show or hide all annotated terms)<br>Genotypes are listed in the next section. | pe terms Key: | hm hor<br>cn cor<br>tg inv<br>N nor | mozygous<br>nditional genc<br>volves transge<br>rmal phenoty | ht het<br>otype cx cor<br>enes ot oth<br>pe Ø exp | terozygous<br>mplex: > 1 genome feature<br>her: hemizygous, indeterminate,<br>pected model not found |
|---------------------------|----------------------------------------------------------------------------------------------------|---------------|-------------------------------------|--------------------------------------------------------------|---------------------------------------------------|----------------------------------------------------------------------------------------------------|
|                           | Affected Systems                                                                                                    | Genotypes:    | hm1                                 | ht2                                                          | ht3                                               |                                                                                                    |
|                           | cardiovascular system                                                                                                    | •             |                                     | √                                                            |                                                   |                                                                                                    |
|                           | embryogenesis                                                                                                    | •             | $\checkmark$                        |                                                              |                                                   |                                                                                                    |
|                           | mortality/aging                                                                                                    | •             | $\checkmark$                        |                                                              |                                                   |                                                                                                    |
|                           | nervous system                                                                                                    | •             | $\checkmark$                        | √                                                            | √                                                 |                                                                                                    |
|                           | pigmentation                                                                                                    | •             |                                     | √                                                            |                                                   |                                                                                                    |
|                           | renal/urinary system                                                                                                    | •             | $\checkmark$                        | $\checkmark$                                                 |                                                   |                                                                                                    |
|                           | vision/eye                                                                                                    | <b>7</b>      | $\checkmark$                        | √                                                            | √                                                 |                                                                                                    |
|                           |                                                                                                    |               |                                     |                                                              |                                                   |                                                                                                    |
|                           | Disease Models                                                                                                    |               | $\checkmark$                        | √                                                            |                                                   |                                                                                                    |

Click on a toggle b to expand a section and view more details.

A portion showing the <u>expanded vision/eye section</u> is shown below. The Disease Models section has also been toggled and shows that this allele is a model for Papillorenal Syndrome.

| Phenotype<br>summary<br>? | Phenotype Summary by Mammalian Phenotype terms<br>(show or hide all annotated terms)<br>Genotypes are listed in the next section. | Key:     | hm hon<br>cn con<br>tg invo<br>N nor | nozygous<br>ditional genc<br>blves transge<br>mal phenoty | ht he<br>otype cx con<br>enes ot oth<br>pe Ø ex | terozygous<br>mplex: > 1 genome feature<br>her: hemizygous, indeterminate,<br>pected model not found |
|---------------------------|----------------------------------------------------------------------------------------------------|----------|--------------------------------------|-----------------------------------------------------------|-------------------------------------------------|----------------------------------------------------------------------------------------------------|
|                           | Affected Systems Ge                                                                                                    | notypes: | hm1                                  | ht2                                                       | ht3                                             |                                                                                                    |
|                           | cardiovascular system                                                                                                    |          |                                      | V                                                         |                                                 |                                                                                                    |
|                           | embryogenesis                                                                                                    |          | $\checkmark$                         |                                                           |                                                 |                                                                                                    |
|                           | mortality/aging                                                                                                    | •        | $\checkmark$                         |                                                           |                                                 |                                                                                                    |
|                           | nervous system                                                                                                    |          | √                                    | √                                                         | $\checkmark$                                    |                                                                                                    |
|                           | pigmentation                                                                                                    | •        |                                      | √                                                         |                                                 |                                                                                                    |
|                           | renal/urinary system                                                                                                    |          | $\checkmark$                         | √                                                         |                                                 |                                                                                                    |
|                           | vision/eye                                                                                                    | ■ ■      | √                                    | √                                                         | $\checkmark$                                    |                                                                                                    |
|                           | abnormal eye development                                                                                                    |          | $\checkmark$                         | $\checkmark$                                              |                                                 |                                                                                                    |
|                           | coloboma                                                                                                    |          | $\checkmark$                         |                                                           |                                                 |                                                                                                    |
|                           | abnormal optic nerve morphology                                                                                                   |          |                                      | $\checkmark$                                              | $\checkmark$                                    |                                                                                                    |
|                           | abnormal retina morphology                                                                                                    |          |                                      | $\checkmark$                                              |                                                 |                                                                                                    |
|                           | abnormal retinal blood vessel morphology                                                                                          |          |                                      | $\checkmark$                                              |                                                 |                                                                                                    |
|                           | abnormal retinal blood vessel pattern                                                                                             |          |                                      | $\checkmark$                                              |                                                 |                                                                                                    |
|                           | abnormal retinal pigment epithelium morphology                                                                                    | /        |                                      | $\checkmark$                                              |                                                 |                                                                                                    |
|                           | Disease Models                                                                                                    | ■ ▼      | √                                    | √                                                         |                                                 |                                                                                                    |
|                           | Papillorenal Syndrome                                                                                                    |          | $\checkmark$                         | $\checkmark$                                              |                                                 |                                                                                                    |

In this grid view, a  $\sqrt{}$  indicates the phenotype was detected. Each column represents a specific genotype, a combination of alleles and strain background. For details on the phenotypes shown for a specific genotype, click on an abbreviation, such as <u>ht2</u> (heterozygous genotype #2). This launches a new browser window, a portion of which is shown below.

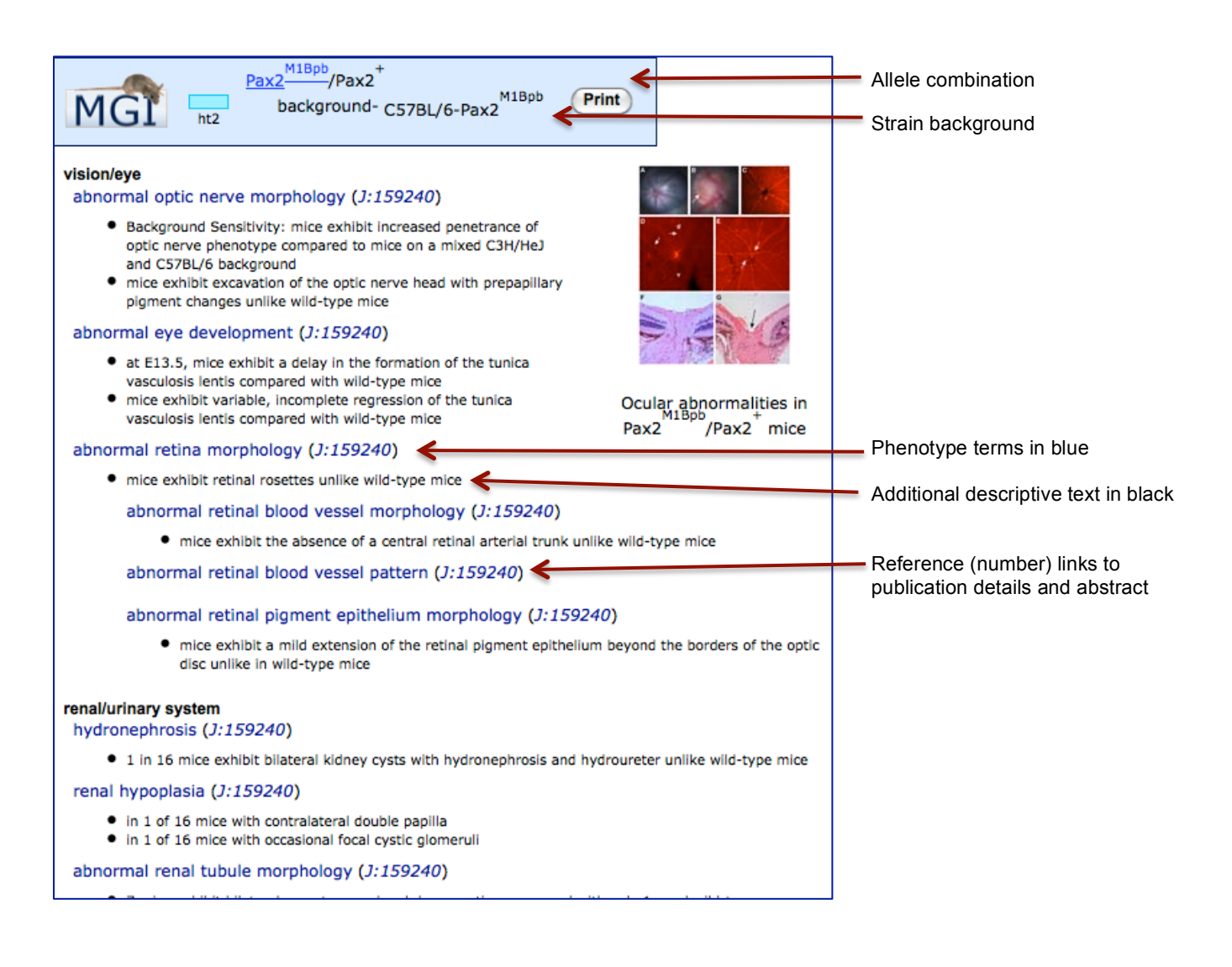

# **Browsing for Human Diseases**

We started this tutorial by searching for a human disease using the MGI Quick Search tool and drilling down for additional information based on that first search.

Another way to find human disease, syndrome and condition terms derived from the Online Mendelian Inheritance in Man (OMIM) database is to <u>browse Human Diseases</u>. To do this, return to the *Pax2<sup>M1Bpb</sup>* Allele Detail page (<u>http://www.informatics.jax.org/accession/MGI:4442602</u>), or use any MGI page and use the "Search" pull-down menu in the navy blue navigation bar along the top.

Using the **Search** drop down, select "Vocabularies" and then "Human Disease (OMIM)"

| MCI has a it          | sh apaging for a biologist                                                                                                    |
|-----------------------|----------------------------------------------------------------------------------------------------|
| About Help FAQ        | Home Genes Phenotypes Expression Recombinases Function Pathways Strains / SNPs Orthology Tur                                                                                                    |
| Search - Download - M | ore Resources 🗸 Submit Data 🛛 Find Mice (IMSR) 💥 Analysis Tools Contact Us                                                                                                    |
| All Search Tools      | n oM1Bph                                                                                                    |
| Genes 🕨               | Pax2 <sup>m</sup> Bbb Your Input Welcom                                                                                                    |
| Phenotypes >          | Chemically induced Allele Detail                                                                                                    |
| Expression >          | Mutation origin   Mutation description   Find Mice (IMSR)   Phenotype summary   Phenotypes by genotype   Disease models   References                                                                                                    |
| Recombinase (cre)     | bol: Pax2M1Bpb                                                                                                    |
| Function              | mel paired bay gapp 2: mutation 1. Brian P. Brooke                                                                                                    |
| Pathways              | Daried box gene 2, initiation 1, Brian P blocks<br>Ocular abnormalities in Pay2 <sup>M1Bpb</sup> /Pay2 <sup>+</sup> mice                                                                                                    |
| Strains / SNPs        | MG14442602 Ocular abromatices in Pax2 · /Pax2 mice                                                                                                    |
| Orthology             | ms: Pax2 <sup>A220G</sup> , Pax2 (p.T74A) Show the 3 image(s) involving this allele.                                                                                                    |
| Tumors                | Pax2 Location: Chr19:44830539-44912758                                                                                                    |
| Sequences >           | ene: bp, + strand Genetic Position: Chr19, 38.09                                                                                                    |
| References >          | CM CM                                                                                                    |
| Vocabularies          | GO Browser                                                                                                    |
| Batch Query           | Human Disease (OMIM)                                                                                                    |
| MouseBLAST            | Browser                                                                                                    |
| MGI BioMart           | Mammalian Phenotype (MP)                                                                                                    |
| Mouse Genome Browser  | Browser                                                                                                    |
|                       | Mouse Anatomical 5 transition at position 220 (no source sequence accession number provided) resulting in the amino acid subsitution of alanine 1<br>duced steady-state protein levels were confirmed by western blot analysis on embroo extracts. (J:159240) |
| Inherita              | Dictionary                                                                                                    |
| Moura st              | Adult Mouse Anatomy astional Mouse Strale Recourse (IMSB)                                                                                                    |
| Find Mice (IMSR)      | Browser inductal induce sually Resolute (index)                                                                                                    |

Within the Human Disease Vocabulary Browser, click any letter of the alphabet and a list of all OMIM diseases or syndromes beginning with that letter appears, arranged alphabetically (here showing the top portion of a browser page for diseases beginning with letter "S"). The number of mouse models in MGI appears in parentheses next to some disease names. The absence of this text means that MGI currently contains no mouse models for the disease.

| Human Disease Vocabulary Browser                                                                                                    |                                                                                                    |  |  |  |  |  |
|----------------------------------------------------------------------------------------------------|----------------------------------------------------------------------------------------------------|--|--|--|--|--|
| The current vocabulary contains human disease, syndrome, and condition terms (OMIM database).                                                                                                    | from Online Mendelian Inheritance in Man                                                                                                    |  |  |  |  |  |
| Browse vocabulary terms by beginning character                                                                                                    |                                                                                                    |  |  |  |  |  |
| A B C D E E G H I J K L M N O P Q R                                                                                                    | E I U V W X Y Z 0-9                                                                                                    |  |  |  |  |  |
| Human Diseases/Syndromes Beginning with "S"                                                                                                    |                                                                                                    |  |  |  |  |  |
| To see all annotations for a disease, click the disease name. OMIM ID Human Disease 211390 Sabinas Brittle Hair Syndrome                                                                                                    |                                                                                                    |  |  |  |  |  |
| 268700       Saccharopinuria         600145       Sacral Defect with Anterior Meningocele         101400       Saethre-Chotzen Syndrome; SCS (8 mouse models)         610871       Sakoda Complex         181010       Salivary Duct Calculi         181030       Salivary Gland Adenoma, Pleomorphic         180950       Salivary Substance, Clostridium Botulinum Type         268800       Sandhoff Disease (6 mouse models) | The OMIM accession ID links to<br>the OMIM database. The Human<br>Disease term links to the MGI<br>Human Disease and Mouse Model<br>Detail page, like that for<br>Papillorenal Syndrome on page 4<br>of this tutorial. |  |  |  |  |  |
| 613005       Santos Syndrome         268850       Sao Paulo MCA/MR Syndrome         609464       Sarcoidosis, Early-Onset         181000       Sarcoidosis, Susceptibility to, 1; SS1         612387       Sarcoidosis, Susceptibility to, 2; SS2         612388       Sarcoidosis, Susceptibility to, 3; SS3         300813       Sarcoma, Synovial (3 mouse models)         268900       Sarcosinemia                          |                                                                                                    |  |  |  |  |  |

# Searching by a Phenotypic Characteristic / Symptom

One of the phenotypic characteristics of Papillorenal Syndrome is *optic coloboma*. How can you find all mouse alleles associated with coloboma?

Go to the "Search" pull-down menu in the navy blue navigation bar along the top of any MGI page. Then select Mammalian Phenotype (MP) Browser from the Phenotypes section.

| About Help FAQ    | MGI has a job opening for a biologist.<br>Mouse Genome |                            |  |  |  |  |
|-------------------|--------------------------------------------------------|----------------------------|--|--|--|--|
| Search 🗸 Downlo   | ad 👻 M                                                 | ore Resources 👻 Submit Dat |  |  |  |  |
| All Search Tools  |                                                        |                            |  |  |  |  |
| Genes             | •                                                      |                            |  |  |  |  |
| Phenotypes        | •                                                      | Phenotypes, Alleles &      |  |  |  |  |
| Expression        | •                                                      | Diseases Query             |  |  |  |  |
| Recombinase (cre) | 0                                                      | Mammalian Phenotype (MP)   |  |  |  |  |
| Function          | Þ                                                      | Browser                    |  |  |  |  |
| Pathways          |                                                        | Human Disease (OMIM)       |  |  |  |  |
| Strains / SNPs    | •                                                      | Browser                    |  |  |  |  |

The Mammalian Phenotype Ontology has a hierarchical structure that permits a range of detail from high-level, broadly descriptive terms to very low-level, highly specific terms. The vocabulary can be searched or browsed. For this example, search for *coloboma*.

| MGI has a job opening for a biologist.                                                                 | (?) Keywords, Symbols, or IDs         |
|----------------------------------------------------------------------------------------------------|---------------------------------------|
| About Help FAQ Home Genes Phenoty es Expression Recombin                                               | ases Function Pathways Strains / SNPs |
| Search 👻 Download 👻 More Respurces 👻 Submit Data 🛛 Fi                                                  | nd Mice (IMSR) 🛛 💥 Analysis Tools     |
| Mammalian Phenotype                                                                                    | e Browser                             |
| Search the Mammalian Phenotype Ontology                                                                |                                       |
| Enter any text stringer full MP accession number (include 'MP:' prefix)<br>Query: COODOMO Search Reset |                                       |
| denotes an 'is-a' relationship<br>denotes a 'part-of' relationship                                     |                                       |
| mammalian phenotype [MP:0000001] (49247 genotypes, 235415 annota<br>adipose tissue phenotype +         | ations)                               |
| behavior/neurological phenotype +                                                                      |                                       |
| cardiovascular system phenotype +                                                                      |                                       |
| caniofacial phenotype +                                                                                |                                       |
| digestive/alimentary phenotype +                                                                       |                                       |
| embryogenesis phenotype +                                                                              |                                       |
| endocrine/exocrine gland phenotype +                                                                   |                                       |
| growth/size phenotype +                                                                                |                                       |

| ?                                                                                                    | Mammalian Phenotype Browser<br>Query Results             |                                                                                                    |  |  |  |  |  |
|----------------------------------------------------------------------------------------------------|----------------------------------------------------------|----------------------------------------------------------------------------------------------------|--|--|--|--|--|
| 7 Mammalian Phenotype term                                                                                            | 7 Mammalian Phenotype term(s) matching query "coloboma": |                                                                                                    |  |  |  |  |  |
| choroid coloboma<br>ciliary body coloboma<br>coloboma<br>iris coloboma<br>optic disc coloboma<br>optic nerve coloboma |                                                          | This search finds 7 terms<br>that contain the word,<br><i>coloboma</i> . Click on<br><i>coloboma</i> to find its place in<br>the vocabulary hierarchy. |  |  |  |  |  |
| <u>retina coloboma</u><br>Back to entry page                                                                          |                                                          |                                                                                                    |  |  |  |  |  |

The results below for *coloboma* show the term's definition, its place in the full vocabulary hierarchy, sub-terms and a link to all the genotypes annotated to that term:

|                                                                                              | Mammalian Phenotype Browser     Term Detail                                       |                                                                                                    |                                                          |  |  |  |  |
|----------------------------------------------------------------------------------------------|-----------------------------------------------------------------------------------|----------------------------------------------------------------------------------------------------|----------------------------------------------------------|--|--|--|--|
| ,                                                                                            | MP term:<br>MP id:<br>Alternate id:<br>Definition:<br>Number of paths<br>to term: | coloboma<br>MP:0005262<br>Fyler:4311<br>anomaly in which some of the structures of<br>intraocular fissure during gestation<br>1                                                                                                    | the eye are absent due to incomplete fusion of the fetal |  |  |  |  |
| <ul> <li>denotes an 'is-a' relationship</li> <li>denotes a 'part-of' relationship</li> </ul> |                                                                                   |                                                                                                    |                                                          |  |  |  |  |
|                                                                                              | mammalian phen<br><sup>II</sup> <u>vision/eye</u><br><sup>II</sup> abno           | otype<br><u>a phenotype</u><br>ormal eye morphology                                                                                                    |                                                          |  |  |  |  |
|                                                                                              | E                                                                                 | abnormal eye development abnormal corneal stroma development abnormal eye muscle development abnormal eyelid development + abnormal lens development + abnormal optic cup morphology                                                                                                   |                                                          |  |  |  |  |
|                                                                                              |                                                                                   | <ul> <li>abnormal optic eminence morphology</li> <li>abnormal optic stalk morphology</li> <li>abnormal optic vesicle formation +</li> <li>abnormal periocular mesenchyme morphology</li> <li>abnormal primary vitreous morphology +</li> <li>abnormal retinal development +</li> </ul> | Y                                                        |  |  |  |  |
| In addition, y<br>access gene<br>annotated to<br>subterm by<br>on that subt                  | you can<br>otoypes<br>o a<br>clicking<br>erm.                                     | aniridia  coloboma [MP:0005262] (62 genotypes, 68 a  coloboma  ciliary body coloboma  iris coloboma  optic disc coloboma  optic nerve coloboma  retina coloboma  retina coloboma                                                                                                    | Click to access<br>the annotations                       |  |  |  |  |
| l                                                                                            |                                                                                   | G <u>cyclopia</u>                                                                                                    |                                                          |  |  |  |  |

Below is a screenshot showing some of the annotations returned.

### **Genome-wide phenotypes**

Note that the search just performed is for a *phenotype*, regardless of the genes involved; thus this search finds all mutant alleles *throughout the genome* that cause a given phenotype.

In this Annotations Page, the allele symbols (first column) link to the MGI allele detail pages, as shown previously in the *Pax2<sup>M1Bpb</sup>* example on page 5 of this tutorial. The Annotated Term links to that term's place in the Mammalian Phenotype hierarchy, as in the previous figure on page 12, and the reference links to reference details.

Note that the annotations returned are for those mouse mutations where the phenotype described is *coloboma* (the searched term) or any *sub-term of coloboma*. In the example below these include phenotypes of iris coloboma, choroid coloboma, and ciliary body coloboma, which are all "types" of coloboma.

| MGI has a job opening for a biologist.                                                                                                 | Keywords, Symbols, or IDs                       | Quick Search    |
|----------------------------------------------------------------------------------------------------|-------------------------------------------------|-----------------|
| About Help FAQ Home Genes Phenotypes Expression Recombinases Function<br>Search  Download  More Resources  Submit Data Find Mice (IMSR | Pathways   Strains / SNPs<br>C X Analysis Tools | Contact Us      |
| (?) Mammalian Phenotype Ontology A<br>Query Results Summary                                                                            | Annotations                                     |                 |
| 62 genotypes with 68 annotations displayed of selected term and subterms                                                               |                                                 |                 |
| Searched Term: coloboma                                                                                                    |                                                 |                 |
| Allelic Composition<br>(Genetic Background)                                                                                            | Annotated Term                                  | Reference       |
| Cited2 <sup>tm1Ycy</sup> /Cited2 <sup>tm1Ycy</sup><br>(involves: C57BL/6J)                                                             | iris coloboma                                   | <u>J:78364</u>  |
| Cm/+<br>(involves: 101/H * C3H/HeH)                                                                                                    | choroid coloboma                                | <u>J:13451</u>  |
| <u>Cm</u> /+<br><u>Tg(Snap25)40Micw/Tg(Snap25)40Micw</u><br>(involves: C3H/HeJ * C57BL/6J)                                             | coloboma                                        | <u>J:32588</u>  |
| <u>Cm</u> /+<br>(C3Sn.Cg-Cm/J)                                                                                                    | iris coloboma                                   | <u>J:72108</u>  |
| Cm/+<br>(Not Specified)                                                                                                    | coloboma                                        | <u>J:99768</u>  |
| Del(2)Pax6 <sup>11Neu</sup> /+                                                                                                    | <u>coloboma</u>                                 | <u>J:151902</u> |
| (involves: 102 * C3H)                                                                                                    | iris coloboma                                   | <u>J:151902</u> |
| Del(5D5Mit388-D5Mit351)4Jcs/+<br>(involves: 129S4/SvJae * C57BL/6J)                                                                    | iris coloboma                                   | <u>J:67077</u>  |
| Del(5D5Mit73-D5Mit351)5Jcs/+<br>(involves: 129S4/SvJae * C57BL/6J)                                                                     | coloboma                                        | <u>J:67077</u>  |
| <u>Ext1tmlYama/Ext1tmlYama</u><br>Tg(Wnt1-cre)11Rth/0                                                                                  | ciliary body<br>coloboma                        | <u>J:152572</u> |
| (B6.Cg-Ext1 <sup>tm1Yama</sup> Tg(Wnt1-cre)11Rth)                                                                                      | iris coloboma                                   | <u>J:152572</u> |

# Retrieving sets of data on Mouse Models of Human Disease

For analysis or computational aggregation, users may want <u>sets of data</u> rather than details of single diseases, genes, or mutations. MGI provides three avenues for retrieving data sets:

1. Use the "Download" pull-down selection of the navy blue navigation bar to access weekly generated FTP files (standard reports) that include genes/alleles/phenotypes/human disease data.

|     |         | MGI has a job opening for a b                                                                                                    | ologist.                           |                               |
|-----|---------|----------------------------------------------------------------------------------------------------|------------------------------------|-------------------------------|
| Abo | 1G      | 🕻 Mouse G                                                                                                    | Genome Informa                     | atics                         |
| Se  | arch 🔫  | Download  V More Resource                                                                                                    | s 🔻 Submit Data 🛛 Find Mice (IMSR) | 💥 Analysis Tools 🛛 Contact Us |
|     |         | All MGI Reports                                                                                                    |                                    |                               |
|     |         | Batch Query                                                                                                    | ymbols, or IDs                     | Quick Search                  |
|     |         | Genes & Markers                                                                                                    |                                    |                               |
|     |         | Sequence Data                                                                                                    |                                    |                               |
|     | Explore | Mammalian Orthology                                                                                                    |                                    | All Search Tools              |
|     |         | Gene Ontology Data                                                                                                    | Phonetomes & Disease Medele        | Europeanies                   |
|     |         | Strains & Polymorphisms                                                                                                    | Phenotypes & Disease Models        | Expression                    |
|     |         | Gene Expression                                                                                                    | Nº 1                               |                               |
|     |         | Phenotypic Data                                                                                                    |                                    |                               |
|     |         | Recombinase (cre)                                                                                                    |                                    | ک در او ا                     |
|     |         | Nomenclature                                                                                                    |                                    |                               |
|     |         | References                                                                                                    | Function                           | Pathways                      |
|     |         | Clone Collections                                                                                                    | Proving Training Training          | 2 6                           |
|     |         | DNA Mapping Panels                                                                                                    |                                    |                               |
|     |         | and the second second sec |                                    | 7 64                          |

2. MGI provides a Batch Query tool where input may be genes or various IDs, and, among other data types, associated diseases and phenotypes can be retrieved and exported as Text or Excel. The Batch Query is accessed under the "Search" pull-down section from the navy blue navigation bar. The figure below shows a Bath Query Result.

| ?                                                                     | ? Batch Summary                                                                                                    |            |        |                            |                        |                                                |                                                                                                    |  |  |  |
|-----------------------------------------------------------------------|----------------------------------------------------------------------------------------------------|------------|--------|----------------------------|------------------------|------------------------------------------------|----------------------------------------------------------------------------------------------------|--|--|--|
| Click to modify search                                                |                                                                                                    |            |        |                            |                        |                                                |                                                                                                    |  |  |  |
| Results                                                               |                                                                                                    |            |        |                            |                        |                                                |                                                                                                    |  |  |  |
| You s<br>Numbe<br>Input Ty<br>Output<br>3 mate                        | You searched for:       << first < prev 1       next > last >>       25       >         Number of IDs/symbols entered: 3       Showing row(s) 1 - 3 of 3       Showing row(s) 1 - 3 of 3         Input Type: Current Symbols Only       Output options: Nomenclature, OMIM       Showing row(s) 1 - 3 of 3 |            |        |                            |                        |                                                |                                                                                                    |  |  |  |
| Export                                                                | Text File                                                                                                    | Excel File |        |                            |                        |                                                |                                                                                                    |  |  |  |
| Input Input MGI Gene/ Nomenclature Human Disease (OMIM) Caveat & Help |                                                                                                    |            |        | sease (OMIM) Caveat & Help |                        |                                                |                                                                                                    |  |  |  |
|                                                                       | Туре                                                                                                    | Marker ID  | Symbol | Name                       | Feature Type           | ID                                             | Term                                                                                                    |  |  |  |
| pax1                                                                  | current<br>symbol                                                                                                    | MGI:97485  | Pax1   | paired<br>box<br>gene 1    | protein<br>coding gene | 182940                                         | Neural Tube Defects                                                                                                    |  |  |  |
| pax2                                                                  | current<br>symbol                                                                                                    | MGI:97486  | Pax2   | paired<br>box<br>gene 2    | protein<br>coding gene | 120330                                         | 3 Papillorenal Syndrome                                                                                                    |  |  |  |
| pax6                                                                  | current<br>symbol                                                                                                    | MGI:97490  | Pax6   | paired<br>box<br>gene 6    | protein<br>coding gene | 106210<br>107250<br>604219<br>148190<br>604229 | Aniridia; AN<br>Anterior Segment Mesenchymal Dysgenesis; ASMD<br>Cataract, Autosomal Dominant<br>Keratitis, Hereditary<br>Peters Anomaly |  |  |  |

3. The MGI BioMart tool allows selection of data filters and data attributes to produce files of customized content. Data may be exported as HTML, CSV, TSV, or Excel. Access the MGI BioMart from the "Search" pull-down section from the navy blue navigation bar. The figure below shows a BioMart Query Result.

| New Count Results                      |                                                 |                                 |                       |             |            |              | 🔶 URL                                    |  |
|----------------------------------------|-------------------------------------------------|---------------------------------|-----------------------|-------------|------------|--------------|------------------------------------------|--|
| Dataset 9778 / 84288 Entries           | Export all resu                                 | ilts to                         | File                  | \$          | TSV 🛟 🗆    | Unique resul | Its only 🕜 Go                            |  |
| Genes & Genome Features                | Email notificati                                | on to                           |                       |             |            |              |                                          |  |
| Filters                                |                                                 | L                               |                       |             |            |              |                                          |  |
| Allele Type : Targeted (knock-<br>out) | · View 200 + rows as HTML + Unique results only |                                 |                       |             |            |              |                                          |  |
| Attributes                             | Cftr                                            | cystic fibrosis transmembrane c | conductance regulator | MGI:1856709 | Cftrtm1Unc | MP:0000242   | impaired fertilization                   |  |
| Feature Symbol                         | Cftr                                            | cystic fibrosis transmembrane o | conductance regulator | MGI:1856709 | Cftrtm1Unc | MP:0000477   | abnormal intestine morphology            |  |
| Feature Name                           | Cftr                                            | cystic fibrosis transmembrane o | conductance regulator | MGI:1856709 | Cftrtm1Unc | MP:0000490   | abnormal crypts of Lieberkuhn morphology |  |
| MGI Allele ID                          | Cftr                                            | cystic fibrosis transmembrane o | conductance regulator | MGI:1856709 | Cftrtm1Unc | MP:0000494   | abnormal cecum morphology                |  |
| Allele Symbol                          | Cftr                                            | cystic fibrosis transmembrane o | conductance regulator | MGI:1856709 | Cftrtm1Unc | MP:0000495   | abnormal colon morphology                |  |
| Phenotype ID                           | Cftr                                            | cystic fibrosis transmembrane o | conductance regulator | MGI:1856709 | Cftrtm1Unc | MP:0000693   | spleen hyperplasia                       |  |
| Phenotype Term                         | Cftr                                            | cystic fibrosis transmembrane o | conductance regulator | MGI:1856709 | Cftrtm1Unc | MP:0001127   | small ovary                              |  |
|                                        | <u>Oftr</u>                                     | cystic fibrosis transmembrane o | conductance regulator | MGI:1856709 | Cftrtm1Unc | MP:0001135   | abnormal cervix morphology               |  |
| Dataset                                | Cftr                                            | cystic fibrosis transmembrane o | conductance regulator | MGI:1856709 | Cftrtm1Unc | MP:0001262   | decreased body weight                    |  |
| [None Selected]                        | Cftr                                            | cystic fibrosis transmembrane o | conductance regulator | MGI:1856709 | Cftrtm1Unc | MP:0001265   | decreased body size                      |  |
|                                        | Cftr                                            | cystic fibrosis transmembrane o | conductance regulator | MGI:1856709 | Cftrtm1Unc | MP:0001270   | distended abdomen                        |  |
|                                        | Cftr                                            | cystic fibrosis transmembrane o | conductance regulator | MGI:1856709 | Cftrtm1Unc | MP:0001406   | abnormal gait                            |  |
|                                        | Cftr                                            | cystic fibrosis transmembrane o | conductance regulator | MGI:1856709 | Cftrtm1Unc | MP:0001732   | postnatal growth retardation             |  |
|                                        | <u>Oftr</u>                                     | cystic fibrosis transmembrane o | conductance regulator | MGI:1856709 | Cftrtm1Unc | MP:0001765   | abnormal ion homeostasis                 |  |
|                                        | <u>Oftr</u>                                     | cystic fibrosis transmembrane o | conductance regulator | MGI:1856709 | Cftrtm1Unc | MP:0001824   | abnormal thymus involution               |  |
|                                        | Cftr                                            | cystic fibrosis transmembrane o | conductance regulator | MGI:1856709 | Cftrtm1Unc | MP:0001858   | intestinal inflammation                  |  |

## **Contact Us**

We welcome questions and feedback. Contact us through the "Contact Us" link in the navy blue navigation bar at the far right of any MGI web page; or email us at <u>mgi-help@jax.org</u>

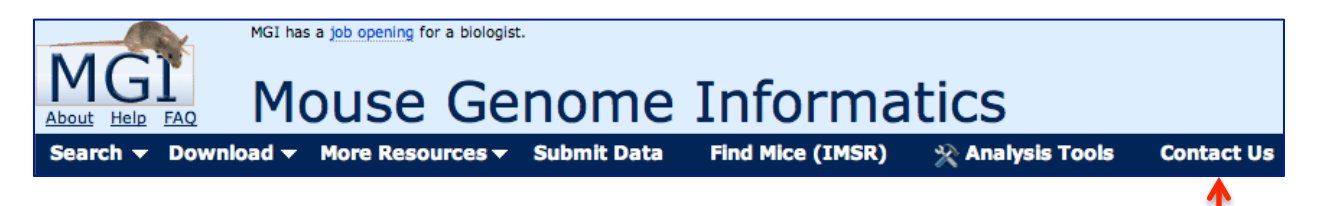